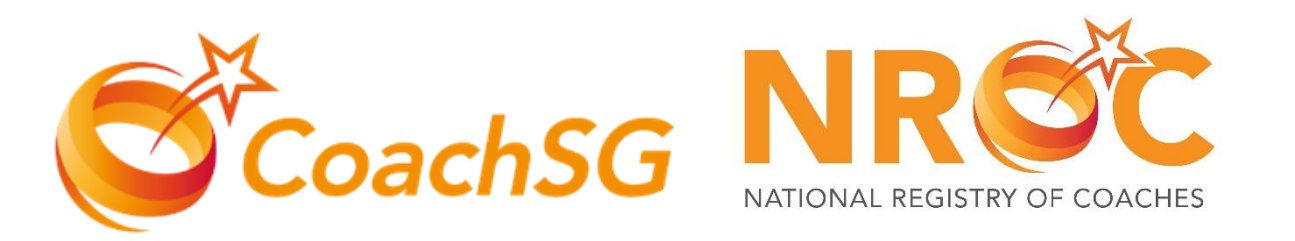

### NATIONAL REGISTRY OF COACHES

SportSync User Guide
New Application

#CoachAsLeader

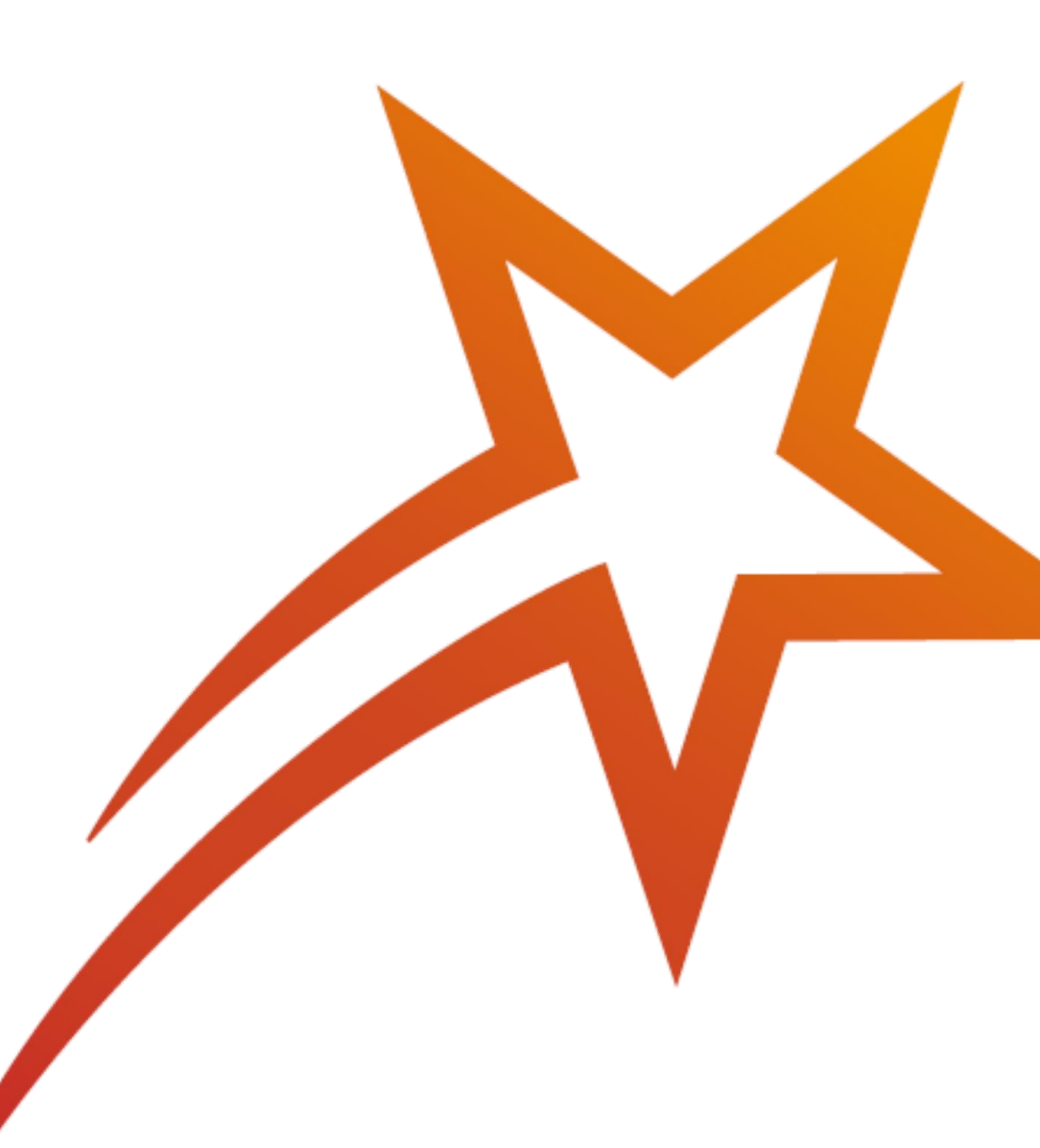

### Menu

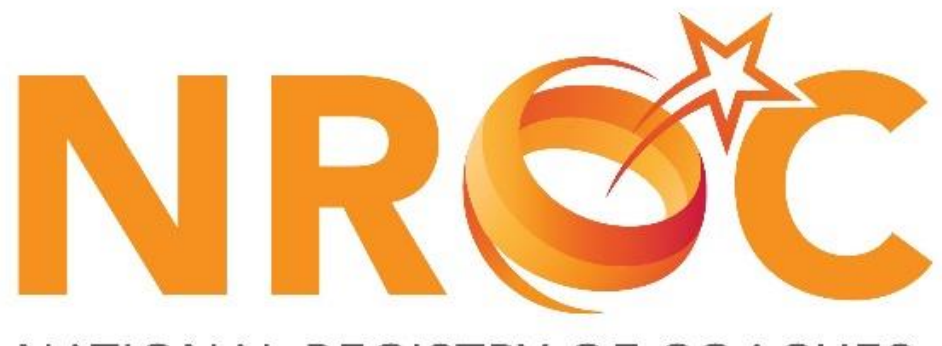

#### NATIONAL REGISTRY OF COACHES

### <u>New Application Guide</u>

#### **Updating your Profile**

- <u>Standard First Aid and/or CPR + AED</u>
- Updating work pass / employment pass

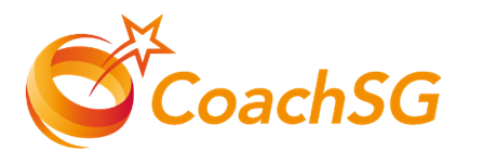

- 1. Login on <u>www.sportsync.sg</u>
- 2. If you do not have a SportSync account, please do click on 1 to register for an account
- 3. If you do have an existing SportSync account, please do login via SingPass or email login (for those without SingPass) 2

| SPORT<br>SYNC                                        |  |
|------------------------------------------------------|--|
| Sign in with                                         |  |
| Users With<br>Singpass<br>Log in with Email          |  |
| Or                                                   |  |
| For Business users                                   |  |
| corppass                                             |  |
|                                                      |  |
| New SportSync User                                   |  |
| Singpass User                                        |  |
| Non-Singpass User                                    |  |
|                                                      |  |
| ©SportSync powered by Singapore Sport Institute 2022 |  |
| Privacy Policy / Terms & Conditions / Contact / FAQ  |  |
|                                                      |  |
| R                                                    |  |
|                                                      |  |

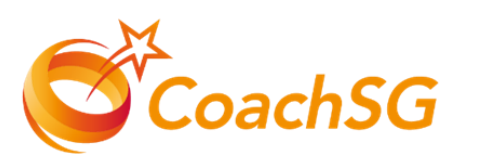

- 4. Once you are in SportSync, click the top left 'Menu' 3, then
- Click on 'NROC Membership', followed by 'New NROC Membership'

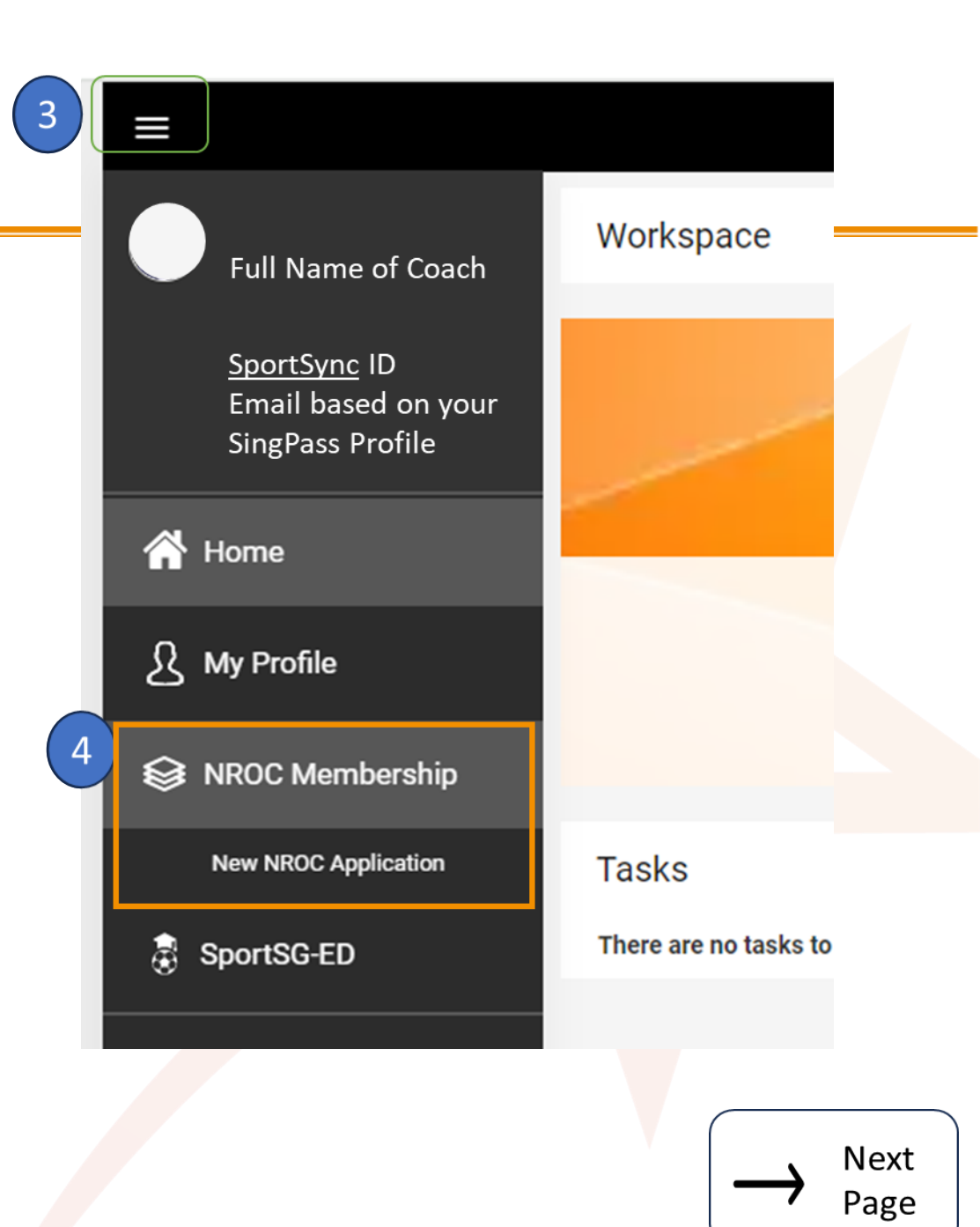

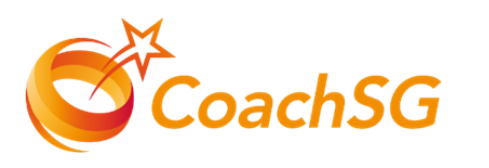

- 6. Please select the sport you wish to apply for from the drop-down list of sport. 5
- If your sport has a specific discipline, please choose the discipline you wish to coach.
- 8. Follow the guided application process by completing each step and clicking on 'Next'. 7

| Cancel                       | New Ap     | plication              | Nex |
|------------------------------|------------|------------------------|-----|
| Sport *<br>None Selected     |            |                        | Ţ   |
| (only NROC approved sports a | re listed) |                        |     |
| Discipline                   |            | Sport (Specialisation) |     |
| None selected                |            | None selected          | ~   |

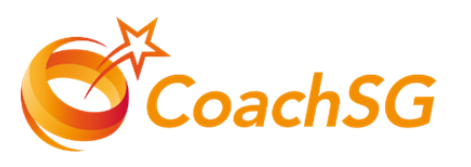

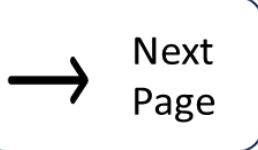

- 9. To upload all the required certifications for the level you are applying, 8
  - Click on the '+' icon to add a new record.
  - To edit a previously added record, click on the 'pencil' icon.
- 10. Please ensure that your intended level is correctly reflected on the top bar 9 of this page before proceeding to click "Next".
- 11. Please note that you will not be allowed to click "Next" if the relevant certificates are not uploaded. 10

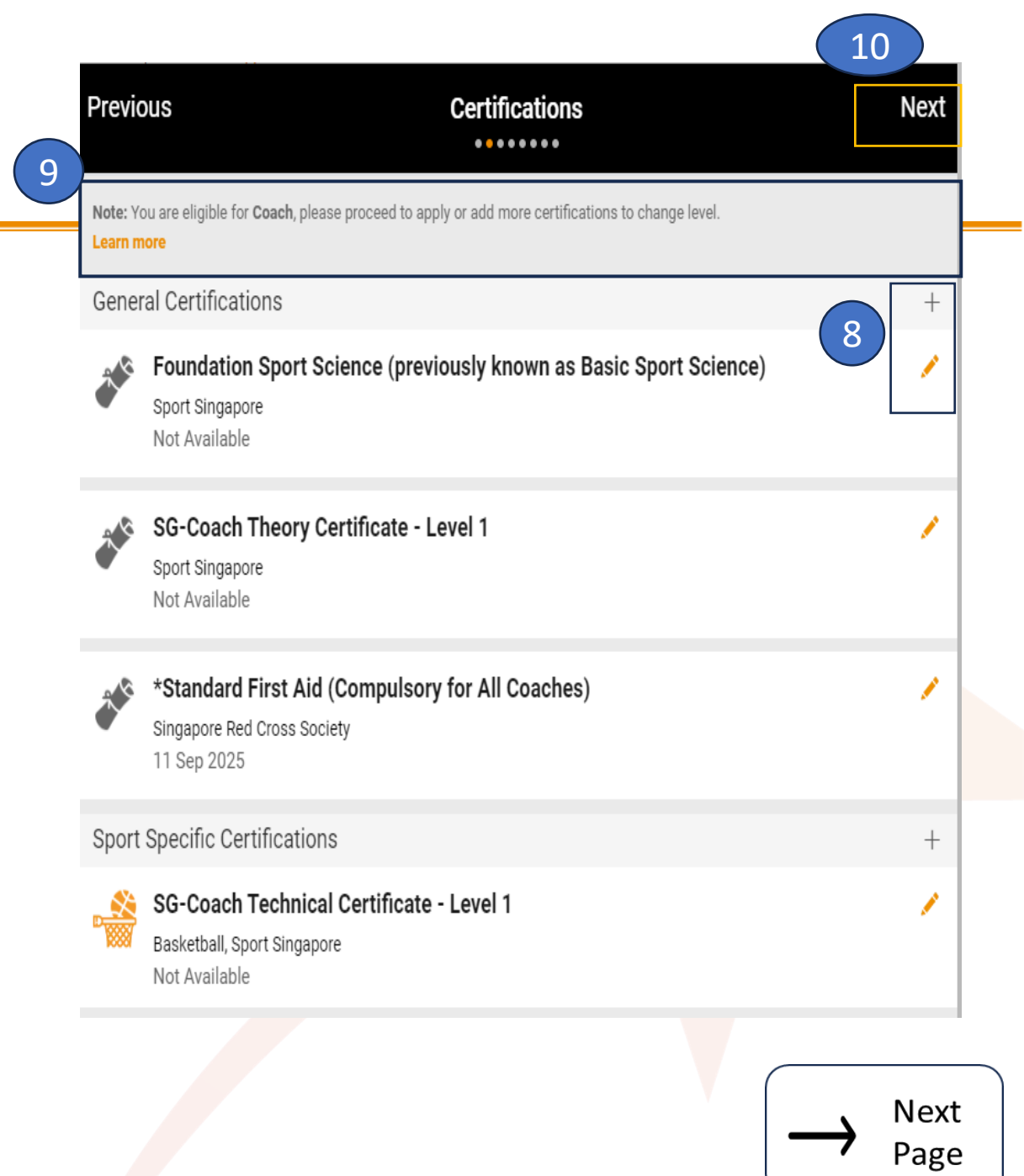

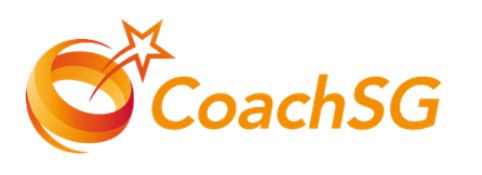

- 12. Ensure that the declaration questions are answered truthfully and to the best of your knowledge
- 13. At the bottom of the declaration page, click on the two tickboxes on the right to agree before proceeding to click "Next". 11

1) Have you ever suffered, or are you currently suffering, from any medical condition, disease, physical or mental illness / impairment?

Declaration

Next

Next

Page

🔵 Yes 🛛 💿 No

11

Fill in the declaration form

Previous

I hereby declare that I have read and understood and agree to the **Coach's Code of Ethics** which consists of the following principles:

- 1. Respect for Individuals
- 2. Responsible Coaching
- 3. Integrity in Actions.

Disciplinary guidelines related to the Coach's Code of Ethics are found in Section D of the **NROC Handbook**.

I hereby further declare that all information provided by me and/or contained in the documents submitted by me in connection with my application are true and correct in all respects.

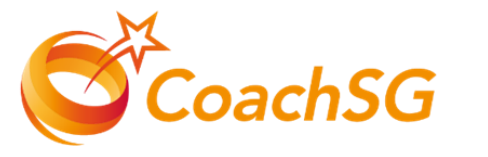

14. Ensure that you have read through the terms and conditions and then click 'Agree'

#### You have completed your application.

Previous

Terms and Conditions

I hereby further declare that all information provided by me and/or contained in the documents submitted by me in connection with my application are true and correct in all respects. I hereby authorise SportSG to seek verification with the relevant authorities and/or organisations to all information provided in this application as necessary.

In the event that I am involved with any investigations (criminal or otherwise) by the Singapore Police Force and/or any other relevant authorities, I hereby undertake to inform SportSG of the said investigations in writing within twenty four (24) hours.

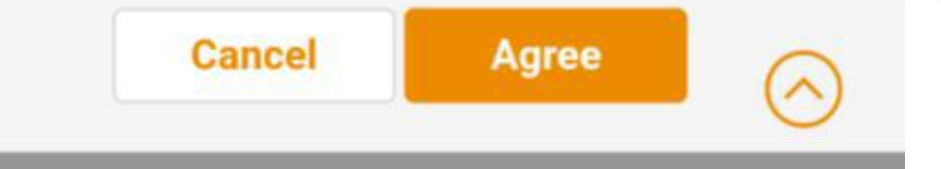

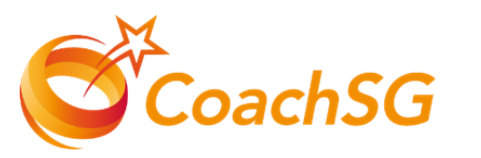

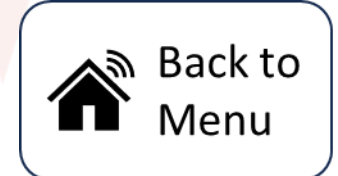

### Updating your Profile Standard First Aid and/or CPR + AED

Workspace

- Once logged in, you will be directed to the SportSync homepage & Click on the 'Edit Profile' icon 1
- 2. Scroll to 'Certifications' section and click the 'pencil' icon 2
- 3. Please locate your Standard First Aid Certification under the general certification section
- 4. Click on the pencil icon to edit your certificate.

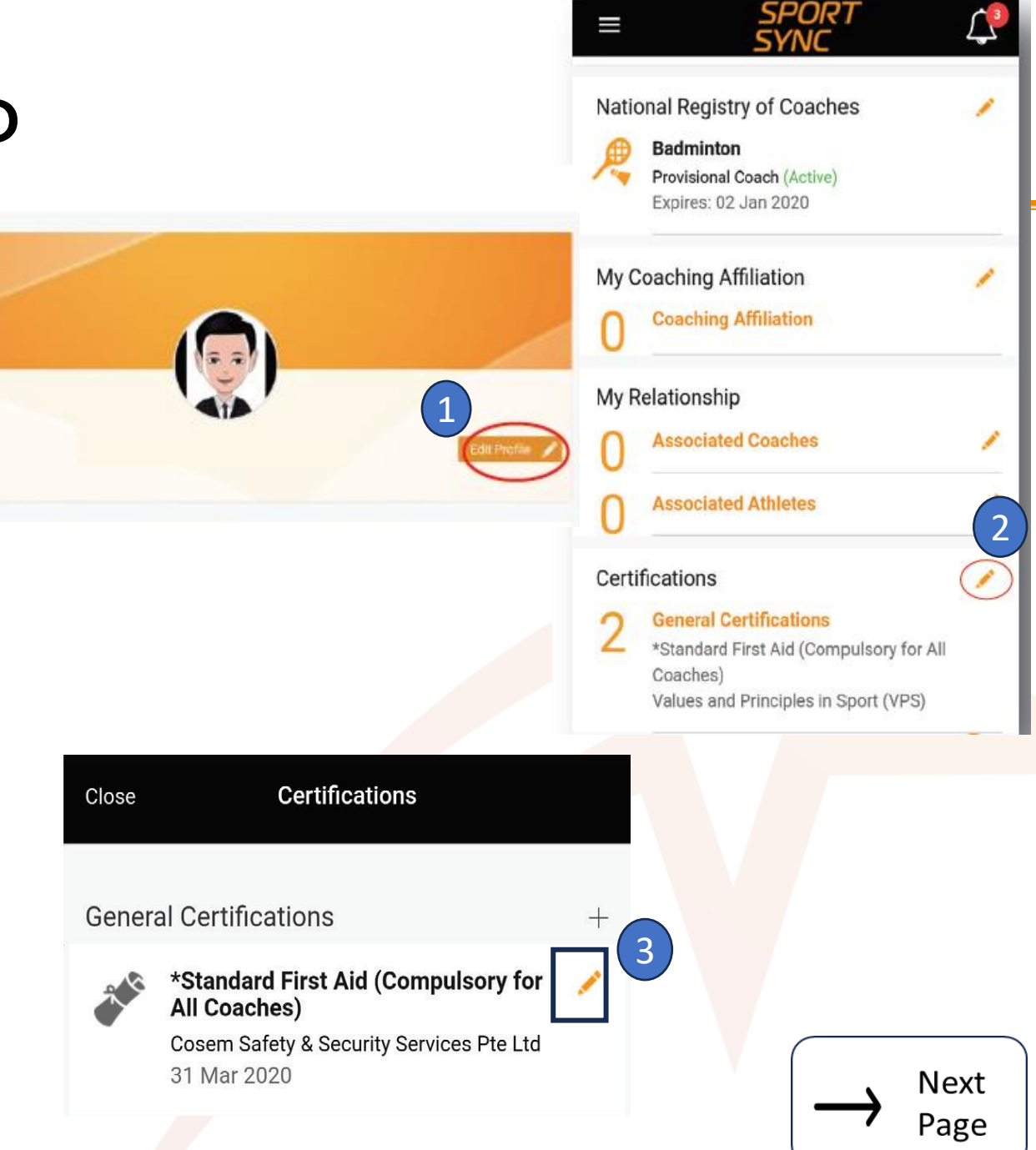

### Updating your Profile Standard First Aid and/or CPR + AED

- 4. Once inside the form, fill in all the information needed & input in your expiry date of your Standard First Aid certification
- Please do upload a copy of the SFA+CPR&AED Certification as the supporting document under the certificate section
- 6. Once your file is successfully uploaded ,you may click on save button. 5
- 7. Do ensure that your SFA certification is uploaded before you close the page.

| Note: Please upload a                        | all the certifications here, based on the certifications uploaded, the level of        |
|----------------------------------------------|----------------------------------------------------------------------------------------|
| NROC would be decid                          | led.                                                                                   |
| Category *                                   |                                                                                        |
| *Standard First Aid                          | (Compulsory for All Coaches)                                                           |
| AED included                                 |                                                                                        |
| Equivalent Cer                               | tificate                                                                               |
| Issuing Authority *                          | r                                                                                      |
| n2Hub Pte Ltd                                |                                                                                        |
| Name of The Certi                            | ficate                                                                                 |
| Standard First Air P                         | rovider CPR and AED provider                                                           |
| Certificate Numbe                            | r                                                                                      |
| SFA219002                                    |                                                                                        |
| Completion Date (                            | If Applicable)                                                                         |
| 15 Nov 2023                                  |                                                                                        |
| Expiry Date (If App                          | licable)*                                                                              |
| 14 Nov 2025                                  | ,                                                                                      |
| Note : Permitted File<br>(min: 10 kb and may | e Types: jpg, jpeg, png, pdf, doc, docx and gif. Permissible File Size:<br>x 10000 kb) |
| Certificate *                                | 5                                                                                      |
| 0.4 MB                                       |                                                                                        |
| Yee Chee Mu                                  |                                                                                        |
| <u>8</u> ±                                   |                                                                                        |
| Drag                                         | and dron your files here or click here to browse & choose                              |

General Certifications

Cance

ை Back to

Menu

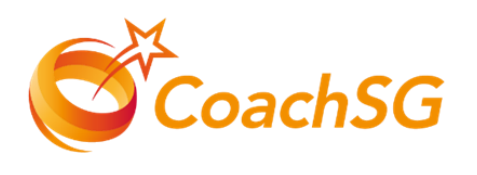

#### Updating your Profile Updating work pass / employment pass

- 1. Once logged in, you will be directed to the SportSync homepage. Click on the 'Edit Profile' icon
- 2. Click on 'pencil' icon circled in red 2
- Ensure the details are correct. If your details are not updated. Please update your profile with SingPass.
- 4. Once you have verified your information is correct. Look for 'Current Residential Status in Singapore' circled in red & Select type of pass you are currently holding on.
- Upload screenshot of your profile on SG WorkPass by clicking on the box indicated in red \*remember to input date of issue and expiry

Refer to next page for a guide on how to get your profile screenshot with a sample of the SGWorkPass App Profile)

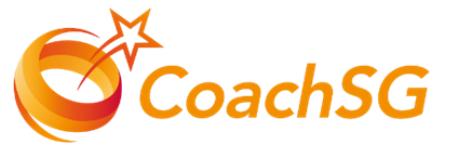

| / Home I Mr. Durch                  |                                                                                  |                                                                                                    |
|-------------------------------------|----------------------------------------------------------------------------------|----------------------------------------------------------------------------------------------------|
| <ul> <li>nome i ny Prome</li> </ul> |                                                                                  | <ul> <li>Personal Particulars</li> <li>Nationality</li> <li>Current Residential Status in Singapore</li> <li>Gender</li> <li>Age (Yrs)</li> </ul> |
| National Registry                   | of Coaches                                                                       | Marital Status                                                                                                    |
| Emp 3                               | Cancel Personal                                                                  | Particulars Save                                                                                                    |
| Educ                                | Identification Type * NRIC                                                       | Identification Number *                                                                                                    |
| À                                   | Salutation *<br>«» v                                                             | Full Name *                                                                                                    |
|                                     | Preferred Name/Alias<br>Preferred Name                                           | Family Name                                                                                                    |
|                                     | Nationality *                                                                    |                                                                                                    |
| 4                                   | Current Residential Status in Singapore<br>Work Permit (WP)                      |                                                                                                    |
|                                     | Work Permit (WP) Details Date of Issue                                           | Date of Expiry *                                                                                                    |
| 5                                   | DD MMM YYYY                                                                      | 21 Apr 2020                                                                                                    |
|                                     | Note : Permitted File Types: jpg, jpeg, png, pd<br>(min: 10 kb and max 10000 kb) | f, doc, docx and gif. Permissible File Size:                                                                                                    |
|                                     | Drag and drop your files here o                                                  | or click here to browse & choose                                                                                                    |
|                                     |                                                                                  | $\longrightarrow \begin{array}{c} Next \\ Page \end{array}$                                                                                       |

### Updating your Profile Updating work pass / employment pass

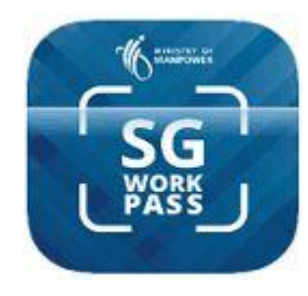

#### SGWorkPass

Download on the App Store

SGWorkPass is available for iOS, Android and Huawei HarmonyOS.

Google play

Overview of the pass holder's pass information such as:

- Photo-image\*
- Name
- FIN\*
- Pass type , status & validity date
- Employer Details

\*Not applicable for some Special Pass card holders

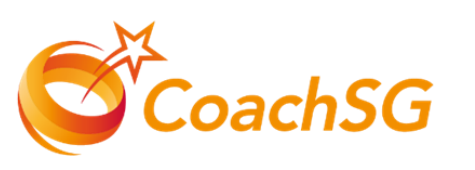

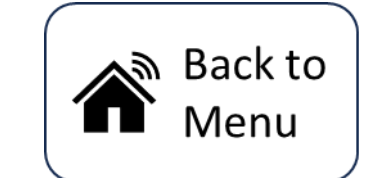

AppGallery

|                                                                       | Work Permit                           |
|-----------------------------------------------------------------------|---------------------------------------|
|                                                                       | Valid                                 |
| 9:15 III TO III<br>Welcome back!<br>Accessed on: 24 Aug 2023, 09:32AM | Name                                  |
| Work Permit                                                           | ABC                                   |
|                                                                       | FIN<br>G1234567A                      |
|                                                                       | Pass Expires On<br><b>7 Aug 2023</b>  |
|                                                                       | Employer<br>ABC PTE. LTD              |
| Store .                                                               | Occupation<br>RIGGER                  |
| Name<br>ABC                                                           | Sector<br>CONSTRUCTION                |
| FIN<br>G567A                                                          | Date of Application <b>8 Jul 2019</b> |
| Pass Expires On<br>7 Aug 2025                                         | Pass Issued On<br><b>7 Aug 2019</b>   |
| Show Details                                                          | Pass Renewed On<br>16 Jul 2021        |
|                                                                       | Multiple Journey Visa<br>Issued       |
|                                                                       | Card Serial Number<br>K1234567        |
| کہ کی Home Inbox More                                                 | MINISTRY OF                           |
|                                                                       | Accurate as of 25 Feb 2023, 08:40AM   |
|                                                                       |                                       |

Pass Details

Scanned on: 25 Feb 2023, 09:32AM

Mor